# ExpresswayでのXMPPフェデレーションの設定 とトラブルシューティング

## 内容

概要 前提条件 要件 <u>使用するコンポーネント</u> 背景説明 設定 ステップ1:Expressway EでXMPPフェデレーションを有効にする <u>Expressway</u>でのXMPP設定の確認 Expressway CおよびExpressway EでのXMPPフェデレーションのトラブルシューティング ステップ2:ダイヤルバックシークレットの設定 ダイヤルバックシークレットの確認 ステップ3:セキュリティモードの設定 セキュリティモードのトラブルシューティング 一般的な問題: 症状1:一方向のメッセージング。外部へのインターネットは機能しません。IM&Pステータスが アクティブ 症状2:フェデレーションが失敗し、CUPのXCPルータがパケットをバウンスしている 確認 トラブルシュート 関連情報

### 概要

このドキュメントでは、ExpresswayでのExtensible Messaging and Presence Protocol(XMPP)フェデレーションの設定手順について説明します。

# 前提条件

#### 要件

このドキュメントに特有の要件はありません。

### 使用するコンポーネント

このドキュメントの情報は、次のソフトウェアとハードウェアのバージョンに基づいています。

- Cisco Expressway X8.2以降
- Unified Call Manager(CM)インスタントメッセージング(IM)およびプレゼンスサービス 9.1.1以降

このドキュメントの情報は、特定のラボ環境にあるデバイスに基づいて作成されました。このド キュメントで使用するすべてのデバイスは、初期(デフォルト)設定の状態から起動しています 。本稼働中のネットワークでは、各コマンドによって起こる可能性がある影響を十分確認してく ださい。

# 背景説明

次の図は、高度な通信を示しています。

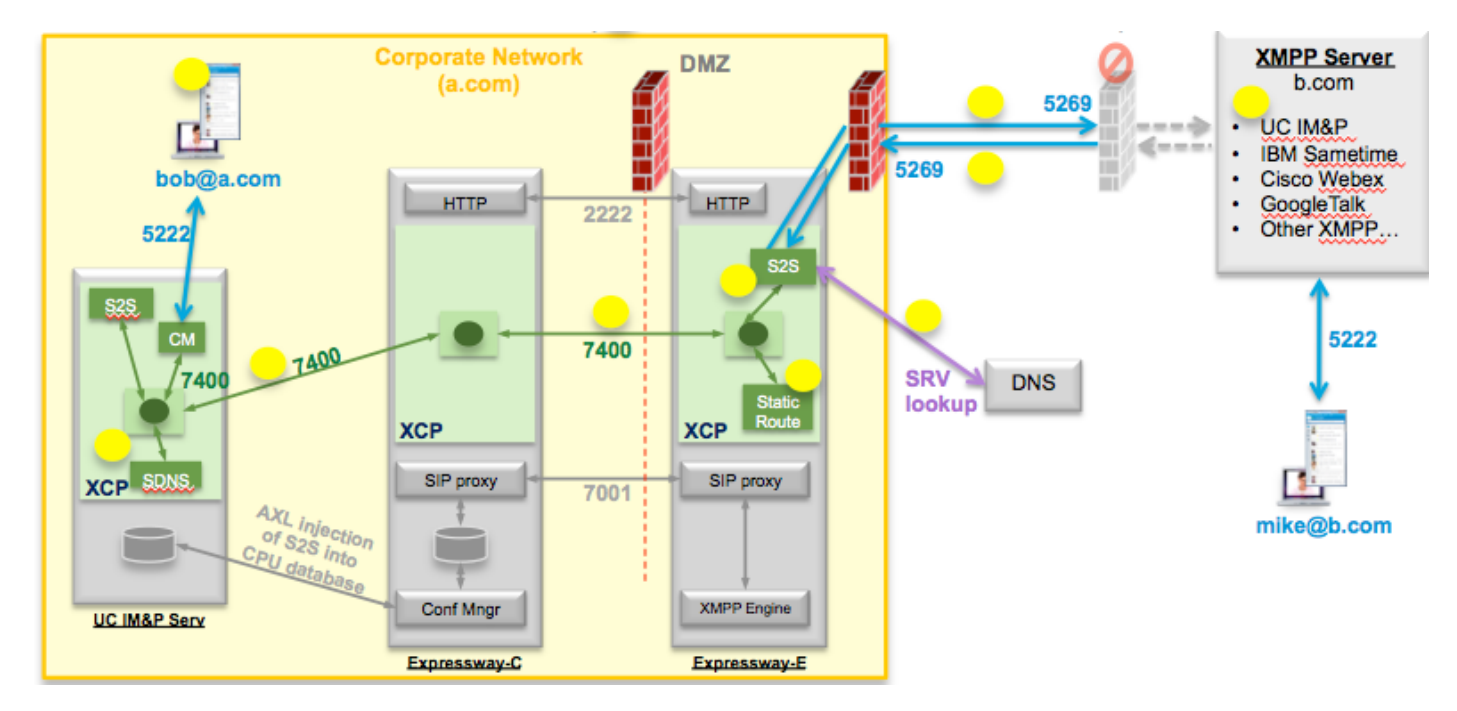

ExpresswayでXMPPフェデレーションを有効にすると、アクティブなサーバからサーバ(S2S)が Cisco Unified Presence(CUP)からExpressway Edge(Expressway E)に移動します。 このコンポー ネントは、フェデレーテッドドメイン間のすべてのXMPP通信を管理します。

- •S2Sはポート5269を使用してフェデレーテッドドメインと通信します
- ExpresswayE、C、およびCUPのXCPルータ間の内部XMPPトラフィックは、ポート7400で 動作します
- Expressway EからのXMPPプロビジョニング情報は、ポート2222のSSHトンネルを介して Expressway Cに送信されます
- Expressway Cは、AXLポート8443を介して必要なルーティング情報でCUPを更新します

# 設定

### ステップ1:Expressway EでXMPPフェデレーションを有効にする

[Configuration] > [Unified Communication] > XMPPフェデレーションサポート >オン

CISCO Cisco Expressway-E

11 111 11

| tatus           | System        | Configuration | Applications | Users | Maintenance |                                                          |
|-----------------|---------------|---------------|--------------|-------|-------------|----------------------------------------------------------|
| nified          | Commu         | nications     |              |       |             |                                                          |
| Config          | uration       |               |              |       |             |                                                          |
| Unified         | Communicatio  | ons mode      |              |       |             | Mobile and remote access ;                               |
| XMPP f          | ederation     |               |              |       |             |                                                          |
| XMPP f          | ederation sup | port          |              |       |             | On : ()                                                  |
| Use sta         | tic routes    |               |              |       |             | Off : Configure static routes for federated XMPP domains |
| Dialback secret |               |               |              |       | *           |                                                          |
| Security mode   |               |               |              |       | No TLS ;    |                                                          |
| Privacy mode    |               |               |              |       | (Off ÷) (i) |                                                          |

Save

XMPPフェデレーションを有効にすると、次のように表示されます。

1. Expressway-Eはローカル設定を更新し、この設定をExpressway Core(Expressway C)で複製します。

Expressway Eのログには次のように表示されます。 "Detail="xconfiguration xcpConfiguration is\_federation\_enabled - changed from: : 0 ~ 1"

2. Expressway-Cは、Expressway E S2SコンポーネントのレルムでCUPデータベースの「xmpp2snodes」テーブルを更新します。

Expressway Cのログには次のように表示されます。 "Module="network.axl" Level="INFO" Action="Send" URL="<u>https://cups.ciscotac.net:8443/axl/</u>" Function="executeSQLQuery"

3.パブリックDNSが、フェデレーションが必要なすべてのドメインのXMPPサーバSRVレコード で更新されていることを確認します。

\_xmpp-server.\_tcp.domain.com (#-15269)

#### ExpresswayでのXMPP設定の確認

ステップ1:CUP Command Line Interface(CLI;コマンドラインインターフェイス)から次のク エリを実行して、データベースの変更がIM&Pサーバで正常に受け入れられたかどうかを確認しま す。

admin:run sql select \* from xmpp2snodes pkid cp\_id

ステップ2:IM&PサーバでXMPPフェデレーションがオフになっていることを確認します。

#### [プレゼンス] > [ドメイン間フェデレーション] > [XMPPフェデレーション] > [設定] > [XMPPフェ デレーションノードステータス] > [オフ]

#### Expressway CおよびExpressway EでのXMPPフェデレーションのトラブルシューティング

ステップ1:デバッグレベルのログを有効にします。

Expressway-E:

[Maintenance] > [Diagnostics] > [Advanced] > [Support Log configuration] > developer.clusterdb.restapi

Expressway-C:

[Maintenance] > [Diagnostics] > [Advanced] > [Support Log configuration] > developer.clusterdb.restapi

[Maintenance] > [Diagnostics] > [Advanced] > [Network Log configuration] > [network.axl]

ステップ2:Expressway-CおよびExpressway-Eで診断ログとTCPダンプを開始します。

ネットワークの問題が疑われる場合は、CLIからIM&P側でパケットキャプチャを実行します。

<sup>r</sup>utils network capture eth0 file axl\_inject.pcap count 1000000 size all\_

ステップ3:Expressway-EでXMPPフェデレーションを有効にする

30秒待ってから、「ExpresswayでのXMPP設定の確認」で説明する手順を実行します

ステップ2:ダイヤルバックシークレットの設定

[Configuration] > [Unified Communication] > [Dialback Secret]

| սիսիս |                    |
|-------|--------------------|
| CISCO | Cisco Expressway-E |

| Status System Configuration Application             | s Users Maintenance                                      | () Help. @ Logout                             |  |
|-----------------------------------------------------|----------------------------------------------------------|-----------------------------------------------|--|
| Unified Communications                              | You are here: Configura                                  | tion • Unified Communications • Configuration |  |
| Give Success: Saved                                 |                                                          |                                               |  |
| Configuration                                       |                                                          |                                               |  |
| Unified Communications mode                         | Mobile and remote access ‡                               |                                               |  |
| XMPP federation                                     |                                                          |                                               |  |
| XMPP federation support                             | On ; ()                                                  |                                               |  |
| Use static routes                                   | Off : Configure static routes for federated XMPP domains |                                               |  |
| Dialback secret                                     | *                                                        |                                               |  |
| Security mode                                       | No TLS :                                                 |                                               |  |
| Privacy mode                                        | Off :                                                    |                                               |  |
| Save                                                |                                                          |                                               |  |
|                                                     |                                                          |                                               |  |
| Unified Communications service configuration status |                                                          |                                               |  |
| SIP registrations and provisioning on Unified CM    | Configured (See Unified Communications status)           |                                               |  |
| IM and Presence services on Unified CM              | Configured (See Unified Communications status)           |                                               |  |
| VMDD fadaaatiaa                                     | Configured (See Unified Communications status)           |                                               |  |

| _ | Related tasks                                  |
|---|------------------------------------------------|
|   |                                                |
|   | View XMPP federation activity in the event log |
|   |                                                |

ダイヤルバックはどのように機能しますか。

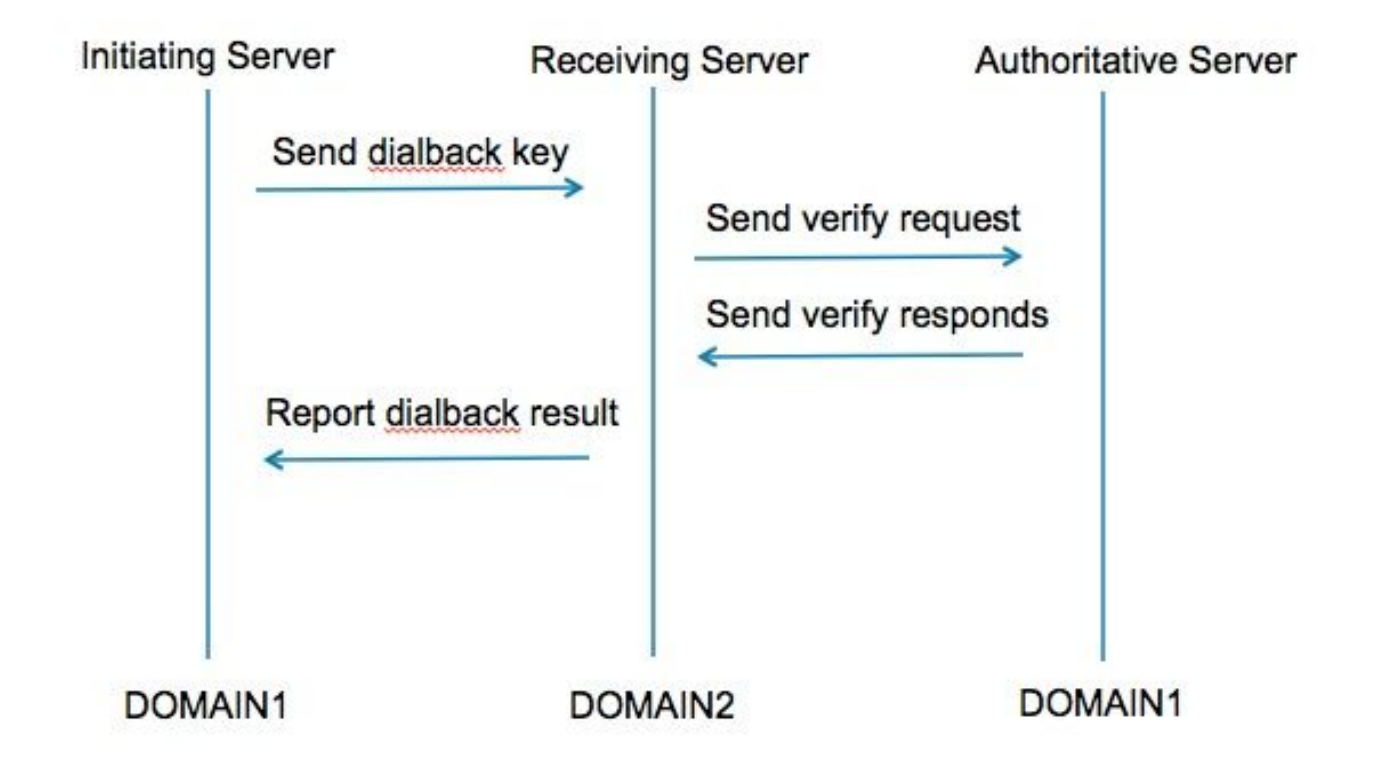

ステップ1:発信側サーバは、そのダイヤルバック結果が設定されたシークレットに基づいて計算 し、受信側サーバに送信します。

ステップ2:受信側サーバは、開始元ドメインの権限のあるサーバでこの結果を検証します。

ステップ3:権威サーバが同じダイヤルバックシークレットを共有するため、結果を検証できます 。

ステップ4:検証されると、受信側サーバは開始サーバからのXMPPを受け入れます。

ステップ5 : 開始サーバが\_xmpp-server.\_tcp.<target domain>に対してルックアップを実行し、受 信サーバを見つけます

ステップ6:受信側のサーバが\_xmpp-server.\_tcp.<orginning domain>に対してルックアップを実行し、権限のあるサーバを見つけます

ステップ7:権限サーバは、開始サーバと同じにすることができます

ダイヤルバックシークレットの確認

#### Expresswayが開始サーバである場合、次のデバッグが表示されます。

XCP\_CM2[12122]:..Level="INFO " CodeLocation="stanza.component.out" Detail="xcoder=34A9B60C8 sending:<db:result from='coluc.com' to='vngtp.lab'>d780f198ac34a6dbd795fcdaf8762eaf52ea9b03</db:result>"

XCP\_CM2[12122]:..Level="INFO " CodeLocation="ConnInfoHistory" Detail="接続状態の変更: PENDING->CONNECTED:..

Expresswayが受信側サーバである場合、次のデバッグが表示されます。

XCP\_CM2[22992]:..Level="VBOSE" CodeLocation="stanza.component.in" Detail="xcoder=05E295A2B received: <db:result from='coluc.com' to='vngtp.lab'>d780f198ac34a6dbd795fcdaf8762eaf52ea9b03</db:result>"

XCP\_CM2[22992]:..Level="INFO " CodeLocation="Resolver.cpp:128" Detail= "coluc.com:puny=coluc.com:service=\_xmpp-server.\_tcp:defport=0'のリゾルバ検索を開始していま す"

XCP\_CM2[22992]:..Level="INFO " CodeLocation="debug" Detail="(e5b18d01-fe24-4290-bba1a57788a76468, vngtp.lab:coluc.com, IN) resolved dialback address for host=coluc.com method=SRV dns-timetals=(TOTAL:0.003157 SRV:0.002885)"

XCP\_CM2[22992]:..Level="INFO " CodeLocation="DBVerify.cpp:270" Detail="(e5b18d01-fe24-4290-bba1-a57788a76468, vngtp.lab:coluc.com, IN) DBVerifyストリームが開いています。Sending db:verify packet:<db:verify from='vngtp.lab' id='05E295A2B' to='coluc.com'>d780f198ac34a6dbd795fcdaf8762eaf52ea9b verify03</db >"

XCP\_CM2[22992]:..Level="INFO " CodeLocation="DBVerify.cpp:282" Detail="(e5b18d01-fe24-4290-bba1-a57788a76468, vngtp.lab:coluc.com, IN) DBVerifyパケット受信<db:verify from='coluc.com' id='05E295A2B' to='vngtp.lab' type='valid'>d780f198ac34a dbd795fcdaf8762eaf 52ea9b03</db:verify>

#### Expresswayが正規サーバである場合、このデバッグが表示されます

XCP\_CM2[5164]:..Level="INFO " CodeLocation="debug" Detail="xcoder=94A9B60C8 onStreamOpen: <stream:stream from='vngtp.lab' id='1327B794B' to='coluc.com' version='1.0' xml:lang='en-US.UTF-8' xmlns='jabber:server' xmlns:db='jabber:server:back' xmlns:stream='http://etherx.jabber.org/streams'/> 」

XCP\_CM2[5164]:..Level="VBOSE" CodeLocation="stanza.component.in" Detail="xcoder=94A9B60C8 received:: <db:verify from='vngtp.lab' id='05E295A2B' to='coluc.com'>d780f198ac34a6dbd795fcdaf8762eaf52ea9b verify03</db >"

XCP\_CM2[5164]:..Level="INFO " CodeLocation="stream.in" Detail="xcoder=94A9B60C8 closing stream used for dialback only"

### ステップ3:セキュリティモードの設定

| tatus System Configuration  | Applications Users Maintenance                           | ? •                                           |
|-----------------------------|----------------------------------------------------------|-----------------------------------------------|
| Inified Communications      | You are here: Configurat                                 | tion • Unified Communications • Configuration |
| Configuration               |                                                          |                                               |
| Unified Communications mode | Mobile and remote access                                 |                                               |
| XMPP federation             |                                                          |                                               |
| XMPP federation support     | On ; ()                                                  |                                               |
| Use static routes           | Off : Configure static routes for federated XMPP domains |                                               |
| Dialback secret             | *                                                        |                                               |
| Security mode               | No TLS :                                                 |                                               |
| Privacy mode                | TLS required<br>TLS optional                             |                                               |

セキュリティモードのトラブルシューティング

• Wiresharkを使用して

・機能は、Transport Layer Security(TLS)が必要か、オプションか、TLSなしかを示します 次のパケットキャプチャ証明書は、TLSが必要な場合の例を示しています。

|              |              |               |                     | Y XMPP Protocol                                                               |
|--------------|--------------|---------------|---------------------|-------------------------------------------------------------------------------|
| Source       | Destination  | Protocol Ler  | ngth Info           | ▼ FEATURES(stream) []                                                         |
| 10.48.36.171 | 10.48.55.113 | TCP           | 74 30353 > xmpp-    |                                                                               |
| 10.48.55.113 | 10.48.36.171 | TCP           | 74 xmpp-server >    | <pre>xmlns: urn:ietf:params:xml:ns:xmpp-tls</pre>                             |
| 10.48.36.171 | 10.48.55.113 | TCP           | 66 30353 > xmpp-:   | REQUIRED                                                                      |
| 10.48.36.171 | 10.48.55.113 | XMPP/XML      | 269 STREAM > colu   |                                                                               |
| 10.48.55.113 | 10.48.36.171 | TCP           | 66 xmpp-server      | 30353 [ACK] Seq=1 Ack=204 Win=30080 Len=0 TSval=1119100130 TSecr=1119103044   |
| 10.48.55.113 | 10.48.36.171 | XMPP/XML      | 254 STREAM _ coluc  | com                                                                           |
| 10.48.36.171 | 10.48.55.113 | TCP           | 66 30353 S xmpp-s   | erver [ACK] Seg=204 Ack=189 Win=30336 Len=0 TSval=1119103044 TSecr=1119100130 |
| 10.48.55.113 | 10.48.36.171 | XMPP/XML      | 173 FEATURES        |                                                                               |
| 10.48.36.171 | 10.48.55.113 | TCP           | 66 30353 > xmpp-s   | erver [ACK] Seg=204 Ack=296 Win=30336 Len=0 TSval=1119103046 TSecr=1119100131 |
| 10.48.36.171 | 10.48.55.113 | XMPP/XML      | 117 STARTTLS        |                                                                               |
| 10.48.55.113 | 10.48.36.171 | XMPP/XML      | 116 PROCEED         |                                                                               |
| 10.48.36.171 | 10.48.55.113 | TCP           | 5 TCP segment o     | n a rassembled PDU)                                                           |
| 10.48.55.113 | 10.48.36.171 | TCP           | 434 [TCP segment o  | of a rea ▼ XMPP Protocol                                                      |
| 10.48.55.113 | 10.48.36.171 | TCP           | 1369 [TCP segment o | of a rea                                                                      |
| 10.48.36.171 | 10.48.55.113 | TCP           | 66 30353 > xmpp-s   | erver [ wmlnet unntietfinenemetvmlinetwmn the                                 |
| 10.48.36.171 | 10.48.55.113 | TCP           | 640 [TCP segment o  | f a rea                                                                       |
| 10.48.55.113 | 10.48.36.171 | TCP           | 292 [TCP segment o  | of a rea                                                                      |
| 10.48.36.171 | 10.48.55.113 | TCF           | 298 [TCP segment o  | of a reassempted PDOJ                                                         |
| 10.48.55.11  | XMPP Protoc  | 0             |                     |                                                                               |
| 10.48.36.17  |              |               | i atfin an amarium] | Ack=3460 Win=41600 Len=0 TSval=1119103110 TSecr=111910015                     |
| 10.48.55.11  | · PRUCEED [  | xillens="urn: | recr:params:xmc     | :ns:xmpp-ccs.j                                                                |
|              | xmlns:       | urn:1etf:pa   | arams:xml:ns:xmp    | ip-tls                                                                        |

#### SSLとしてデバッグすると、TLSハンドシェイクが表示されます

| Source       | Destination  | Protocol | Length Info                                                                                        |
|--------------|--------------|----------|----------------------------------------------------------------------------------------------------|
| 10.48.36.171 | 10.48.55.113 | TCP      | 74 30353 > xmpp-server [5YN] Seq=0 Win=29200 Len=0 MSS=1460 SACK_PERM=1 TSval=1119103043 TSecr=0 W |
| 10.48.55.113 | 10.48.36.171 | TCP      | 74 xmpp-server > 30353 [SYN, ACK] Seq=0 Ack=1 Win=28960 Len=0 MSS=1380 SACK_PERM=1 TSval=111910012 |
| 10.48.36.171 | 10.48.55.113 | TCP      | 66 30353 > xmpp-server [ACK] Seq=1 Ack=1 Win=29312 Len=0 TSval=1119103043 TSecr=1119100129         |
| 10.48.36.171 | 10.48.55.113 | TLSv1.2  | 269 Continuation Data                                                                              |
| 10.48.55.113 | 10.48.36.171 | TCP      | 66 xmpp-server > 30353 [ACK] Seq=1 Ack=204 Win=30080 Len=0 TSval=1119100130 TSecr=1119103044       |
| 10.48.55.113 | 10.48.36.171 | TLSv1.2  | 254 Continuation Data                                                                              |
| 10.48.36.171 | 10.48.55.113 | TCP      | 66 30353 > xmpp-server [ACK] Seq=204 Ack=189 Win=30336 Len=0 TSval=1119103044 TSecr=1119100130     |
| 10.48.55.113 | 10.48.36.171 | TLSv1.2  | 173 Continuation Data                                                                              |
| 10.48.36.171 | 10.48.55.113 | TCP      | 66 30353 > xmpp-server [ACK] Seq=204 Ack=296 Win=30336 Len=0 TSval=1119103046 TSecr=1119100131     |
| 10.48.36.171 | 10.48.55.113 | TLSv1.2  | 117 Continuation Data                                                                              |
| 10.48.55.113 | 10.48.36.171 | TLSv1.2  | 116 Continuation Data                                                                              |
| 10.48.36.171 | 10.48.55.113 | TLSv1.2  | 275 Client Hello                                                                                   |
| 10.48.55.113 | 10.48.36.171 | TLSv1.2  | 1434 Server Hello                                                                                  |
| 10.48.55.113 | 10.48.36.171 | TLSv1.2  | 1369 Certificate, Server Hello Done                                                                |
| 10.48.36.171 | 10.48.55.113 | TCP      | 66 30353 > xmpp-server [ACK] Seq=464 Ack=3017 Win=36096 Len=0 TSval=1119103049 TSecr=1119100134    |
| 10.48.36.171 | 10.48.55.113 | TLSv1.2  | 640 Client Key Exchange, Change Cipher Spec, Encrypted Handshake Message                           |
| 10.48.55.113 | 10.48.36.171 | TLSv1.2  | 292 New Session Ticket, Change Cipher Spec, Encrypted Handshake Message                            |
| 10.48.36.171 | 10.48.55.113 | TLSv1.2  | 298 Application Data                                                                               |
| 10.48.55.113 | 10.48.36.171 | TLSv1.2  | 283 Application Data                                                                               |
| 10.48.36.171 | 10.48.55.113 | TCP      | 66 30353 > xmpp-server [ACK] Seq=1270 Ack=3460 Win=41600 Len=0 TSval=1119103110 TSecr=1119100156   |
| 10.48.55.113 | 10.48.36.171 | TLSv1.2  | 113 Application Data                                                                               |
| 10.48.36.171 | 10.48.55.113 | TCP      | 66 30353 > xmpp-server [ACK] Seq=1270 Ack=3507 Win=41600 Len=0 TSval=1119103110 TSecr=1119100195   |
| 10.48.36.171 | 10.48.55.113 | TLSv1.2  | 190 Application Data                                                                               |
| 10.48.55.113 | 10.48.36.171 | TCP      | 66 xmpp-server > 30353 [ACK] Seq=3507 Ack=1394 Win=33408 Len=0 TSval=1119100236 TSecr=1119103110   |
| 10,48,55,113 | 10,48,36,171 | TLSv1.2  | 218 Application Data                                                                               |

### 一般的な問題:

症状1:一方向のメッセージング。外部へのインターネットは機能しません。IM&Pステータスが アクティブ

Expressway-Cのログ:

"Function="executeSQLQuery" Status="401" Reason="None"

原因1: Expressway-C側のIM&Pユーザのクレデンシャルが正しくありません。

これは、このURLを実行し、Expressway Cで設定されているクレデンシャルでログインして確認 することもできます

[Configuration] > [Unified Communications] > [IM and Presence Servers]

https://cups\_address.domain.com:8443/axl

解決策1:パスワードの更新、CUPサーバ検出の更新

症状2:フェデレーションが失敗し、CUPのXCPルータがパケットをバウンスしている

原因2:CUPのXCPルータが再起動されていない

これは、CUP Administrationの[Notifications]ページで確認することができます。

| alula Cisco           | Cisco Unified CM IM and Presence Administration                                                                                                    |                     |             |                       |     |
|-----------------------|----------------------------------------------------------------------------------------------------|---------------------|-------------|-----------------------|-----|
| CISCO For Cisco       | 3   ccmadmin                                                                                                    | Search              | Logout   Ab | out                   |     |
| System - Presence     | Messaging + Application + Bulk Administration + Diagnostics + Help +                                                                                                    |                     |             |                       |     |
| Find and List Notific | Rons                                                                                                    |                     |             |                       |     |
| Select All            | lear All 🙀 Delete Selected                                                                                                    |                     |             |                       |     |
| Status                |                                                                                                    |                     |             |                       |     |
| i 5 records foun      |                                                                                                    |                     |             |                       |     |
| Notifications (1      | 5 of 5)                                                                                                    |                     | Rows p      | er Page 50            | :   |
| Find Notifications wh | e Origin begins with : Find Clear Filter 4                                                                                                    |                     |             |                       |     |
| Severity .            | unt Description                                                                                                    | Origin              |             | Created               |     |
| <u>A</u> :            | Cisco XCP Router : (ecup10s.coluc.com) requires a restart in order for recent configuration changes to take effect. You can restart this service here. Once the service is restarted, this notification will be deleted automatically. | Cisco XCP Config Ma | anager Ja   | an 5, 2015 3:10<br>PM | :43 |
| A :                   | Cisco XCP Router : (ecup10.coluc.com) requires a restart in order for recent configuration changes to take effect. You can restart this service here. Once the service is restarted, this notification will be deleted automatically.  | Cisco XCP Config Ma | anager Ja   | an 5, 2015 3:10<br>PM | :42 |

解決策2: CUPでXCPルータを再起動する

時には通知が行われませんが、CUPのXCPルータログはまだパケットのバウンスを行っています。XCP Routerサービスを再起動しても解決しない場合は、IM&Pクラスタをリブートします。

#### 確認

現在、この設定に使用できる確認手順はありません。

# トラブルシュート

現在、この設定に関する特定のトラブルシューティング情報はありません。

### 関連情報

・ <u>テクニカル サポートとドキュメント – Cisco Systems</u>